保护系统:赤手空拳备份注册表 PDF转换可能丢失图片或格式 ,建议阅读原文

https://www.100test.com/kao\_ti2020/263/2021\_2022\_\_E4\_BF\_9D\_ E6\_8A\_A4\_E7\_B3\_BB\_E7\_c100\_263714.htm 本文以Windows XP 为例(其他Windows版本可参考操作),介绍使用Windows"记 事本"程序查找、修改注册表数据以及使用简单的批处理脚 本备份注册表的方法。两个重要的分支1.用户个人数 据[HKEY\_CURRENT\_USER] 该分支中存放的是当前登录用户 的个人喜好设置、所用的软件的设置等个人数据。无论来宾 、受限用户、高级用户还是管理员,都可以修改属于自己个 人的注册表数据。用户个人的注册表数据就是"注册表编辑 器"左侧窗格[HKEY\_CURRENT\_USER]所包含的项、子项和 值项。 2.系统的核心数据[HKEY\_LOCAL\_MacHINE] 只有管 理员权限的用户可以访问系统注册表数据,其中存放了系统 中各项重要的核心设置数据。系统的注册表数据就是"注册 表编辑器"左侧窗格显示的[HKEY\_LOCAL\_MACHINE]所包 含的项、子项和值项。 与备份注册表过招 任务1:备份注册表 分支并编辑部分设置 第一步:点击"开始 运行"(或命令行 提示符),输入以下命令导出两个注册表分支(驱动器、路径 及文件可自定义),导出后的myreg.reg大小约为8MB~9MB, 而sysreg.reg大小约为30MB~60MB,视个人情况略有不同。 reg export hkcu c:\myreg.reg reg export hklm c:\sysreg.reg 第二步: 分别右击myreg.reg和sysreg.reg,选择"编辑"或"发送到 记 事本"(创建右键菜单"发送到 记事本",可将"开始"菜 单中的"记事本"快捷方式复制到"C:\Documents and Settings\username\SendTo"文件夹),用"记事本"程序打

开myreg.reg文件。 第三步:点击菜单命令"编辑 查找",输入要查找内容的关键字,单击"查找下一个"。查找到一个数据,可执行删除、修改操作,然后按F3键可继续查找下一个数据。查找、修改所有数据,选择菜单"文件 保存"保存注册表文件。 任务2:恢复用户设置 (1)图形界面恢复方式:在发生问题需要恢复时,右击myreg.reg选择"合并"即可。 (2)命令行模式恢复方式:在命令行模式下输入"reg import c:\myreg.reg"(不包括外引号)命令就能将其导入注册表。 任务3:自制Net Transport的128线程补丁第一步:点击"开始 运行",输入"Regedit.exe"(不含引号)回车,打开"注册表编辑器",转

至[HKEY\_CURRENT\_USER\Software\Xi\NetTransport 2\Download]。第二步:在右侧的编辑框里新建一个DWord值 命名为"Max Threads",双击这个值,在"数值"中输入128 ,在"基数"中选择"十六进制"。100Test下载频道开通, 各类考试题目直接下载。详细请访问 www.100test.com